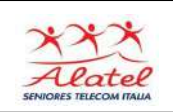

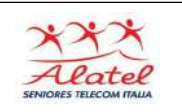

# Mail

Per configurare la casella di posta è necessario che sia attiva la connessione internet, il tuo dispositivo mobile infatti si collegherà al server per verificare i dati immessi.

Puoi utilizzare la tua casella Alice sul tuo dispositivo Android. Per iniziare scorrere il menu Applicazioni e poi Email

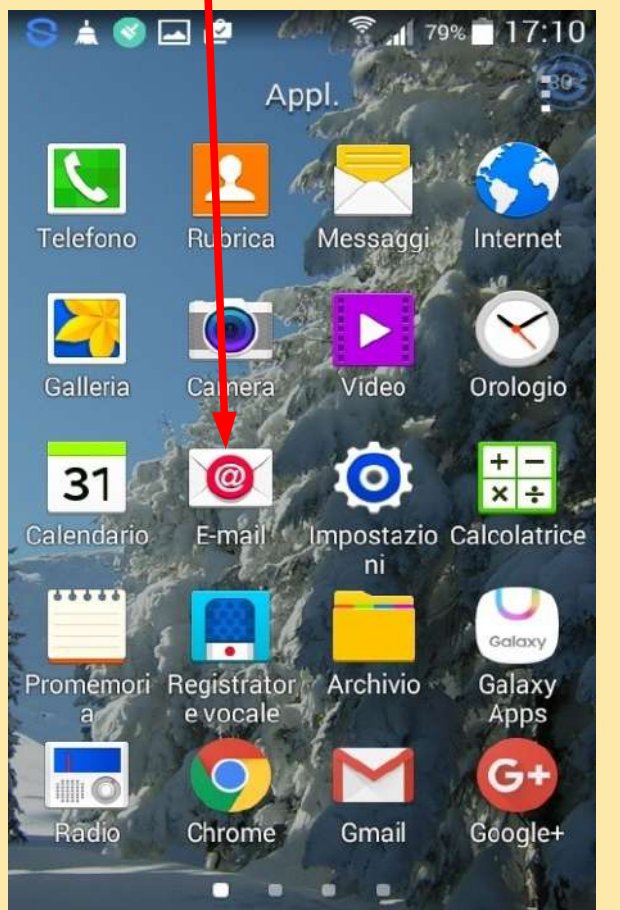

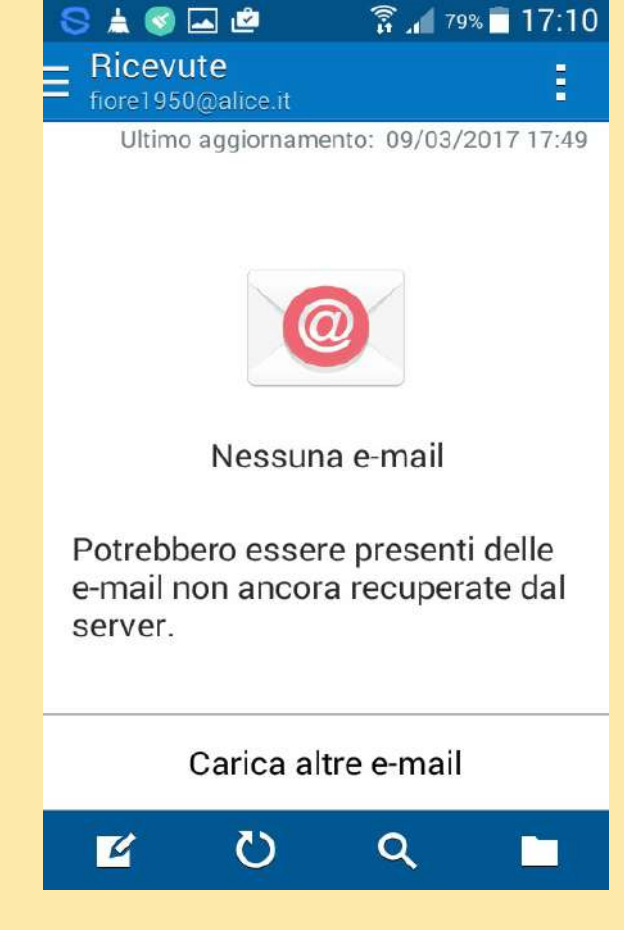

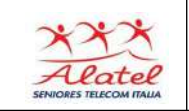

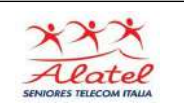

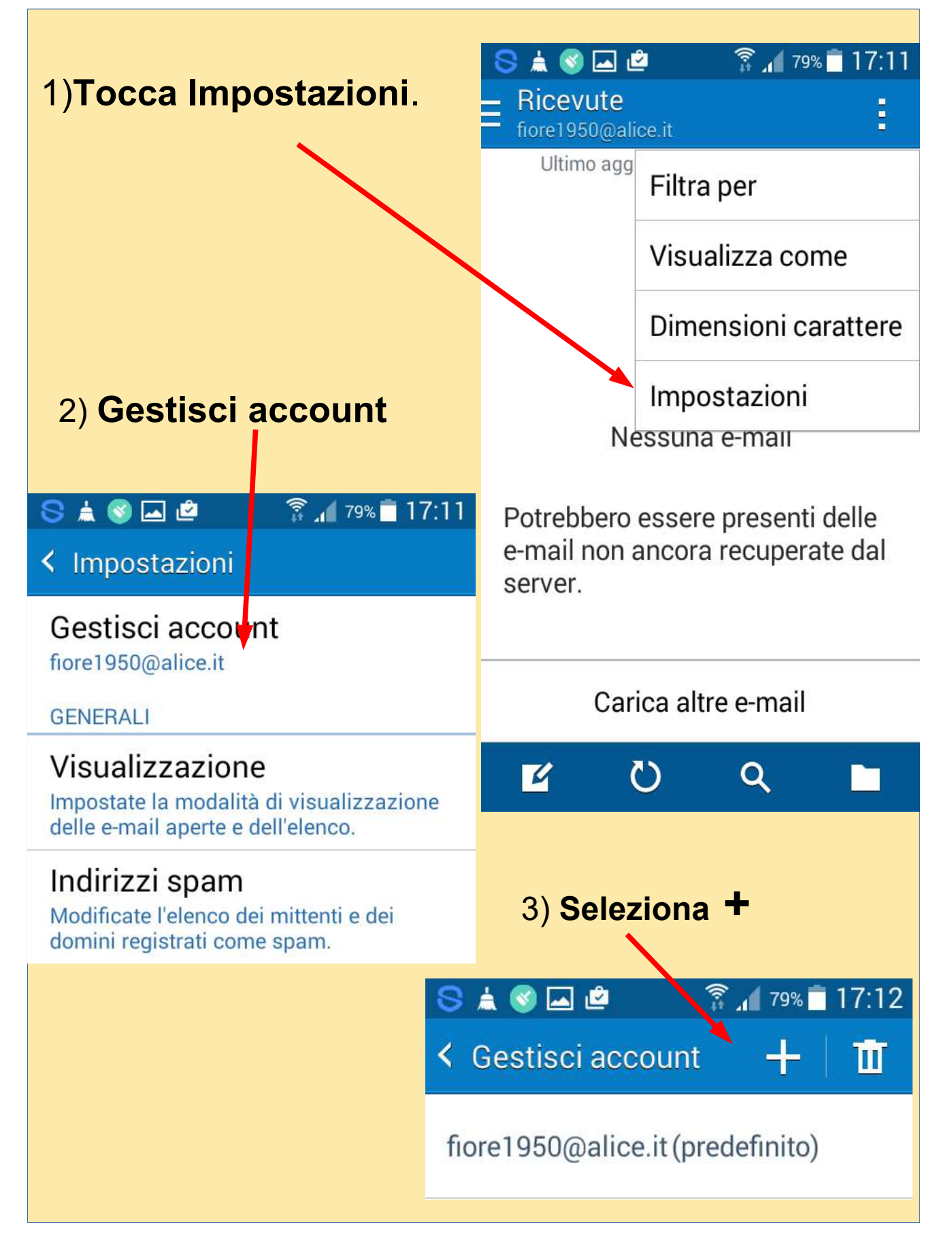

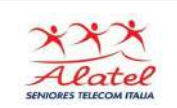

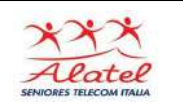

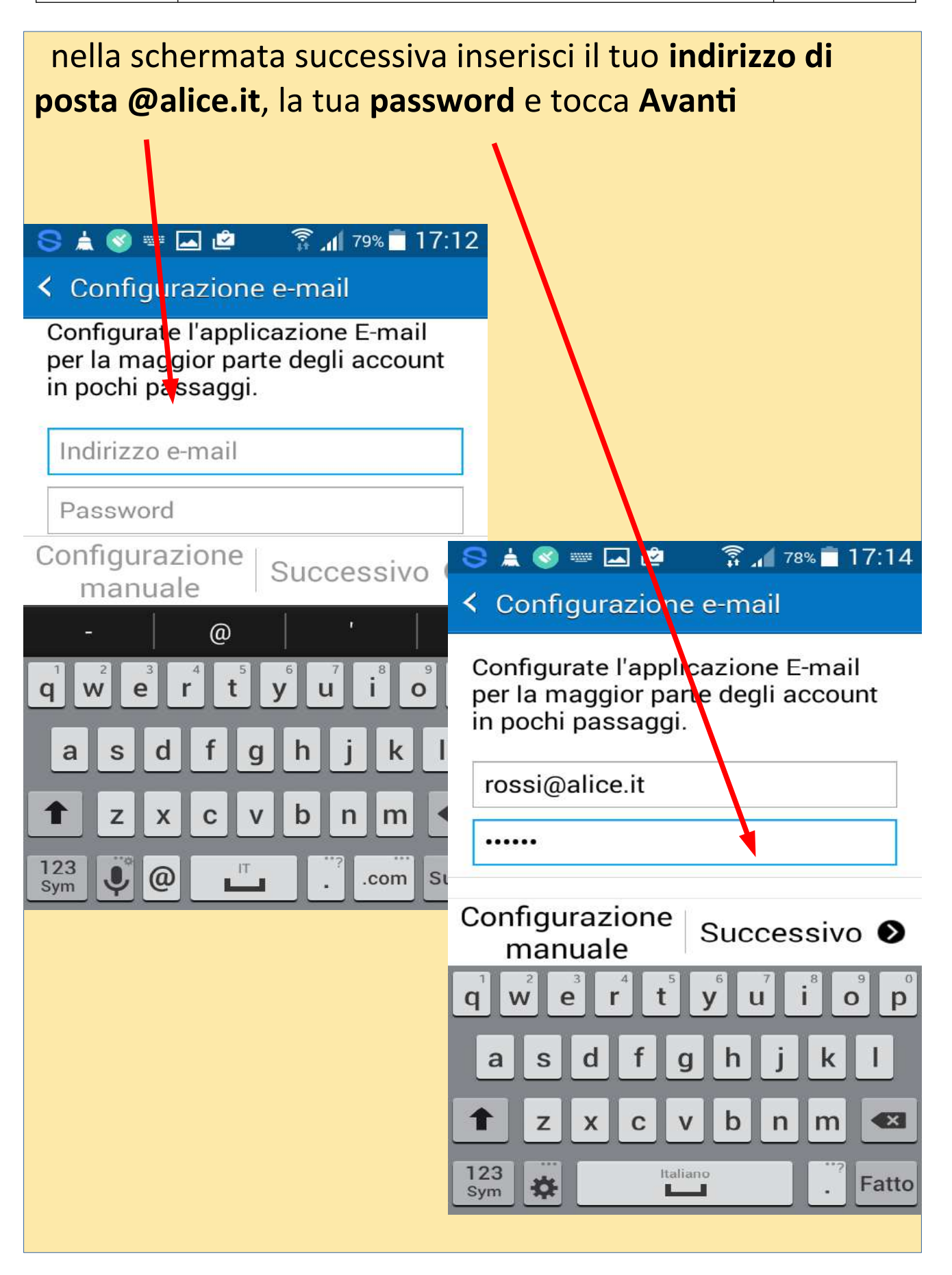

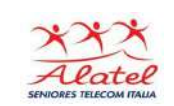

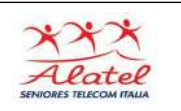

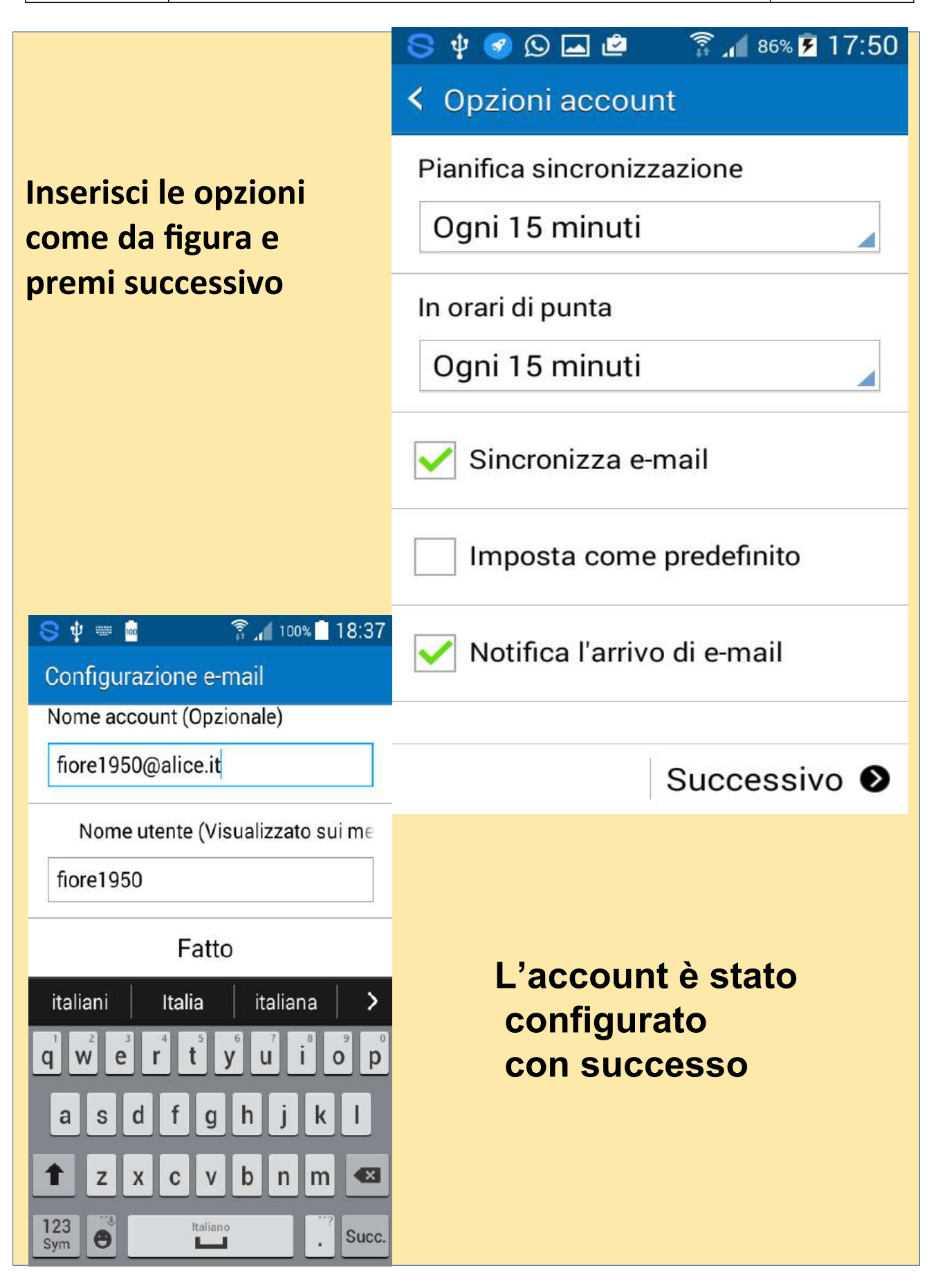

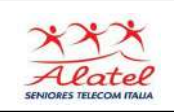

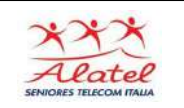

# Inviare una mail con Gmail 1

#### **Aprire Gmail**

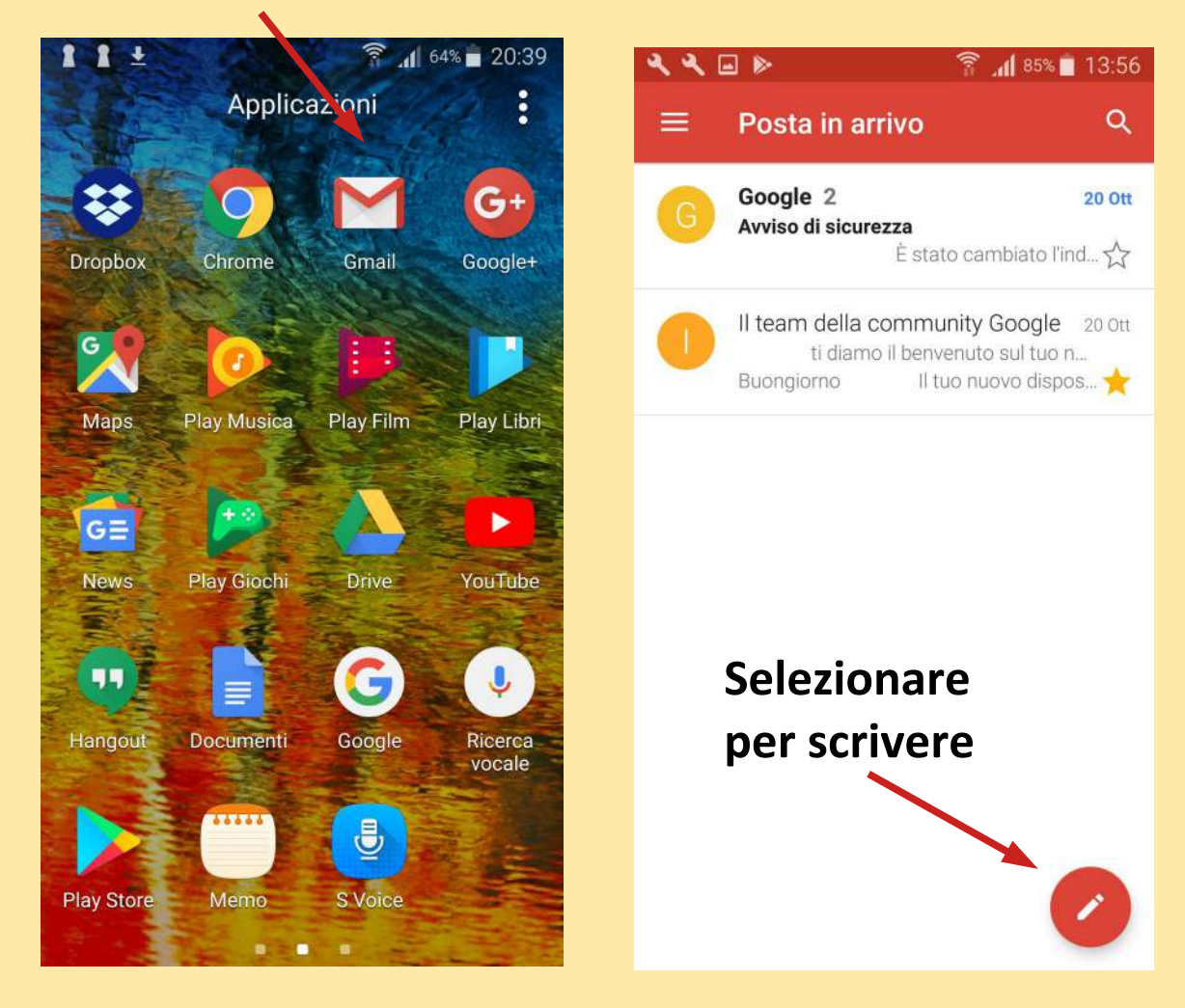

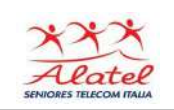

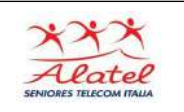

#### Inviare una mail con Gmail 2 Selezionando il simbolo "V" appare la possibilità di effettuare invii anche per CC = Copia Conoscenza 1 🖬 🖻 🛜 📶 57% 🛑 15:05 🔍 🛥 🕨 🛜 📶 84% 🔲 13:56 Scrivi 4 O > Scrivi 0 > B ÷ Da principessa.sissi@gmail.com cucciolo.nano@gmail.com Da А А Cc Oggetto Scrivi email Ccn Oggetto > 2 3 4 5 6 7 9 1 2 3 4 5 6 7 8 1 8 0 9 0 u i o p i o p t y t y u e r q w e r q w f g h asdfghj k jk a s d zxcvbn X 1 m 1 С vb Ζ X n m × .? Sym 🏚 @ П Sym 🙀 @ iT .com Fatto .com Fatto .

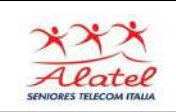

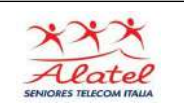

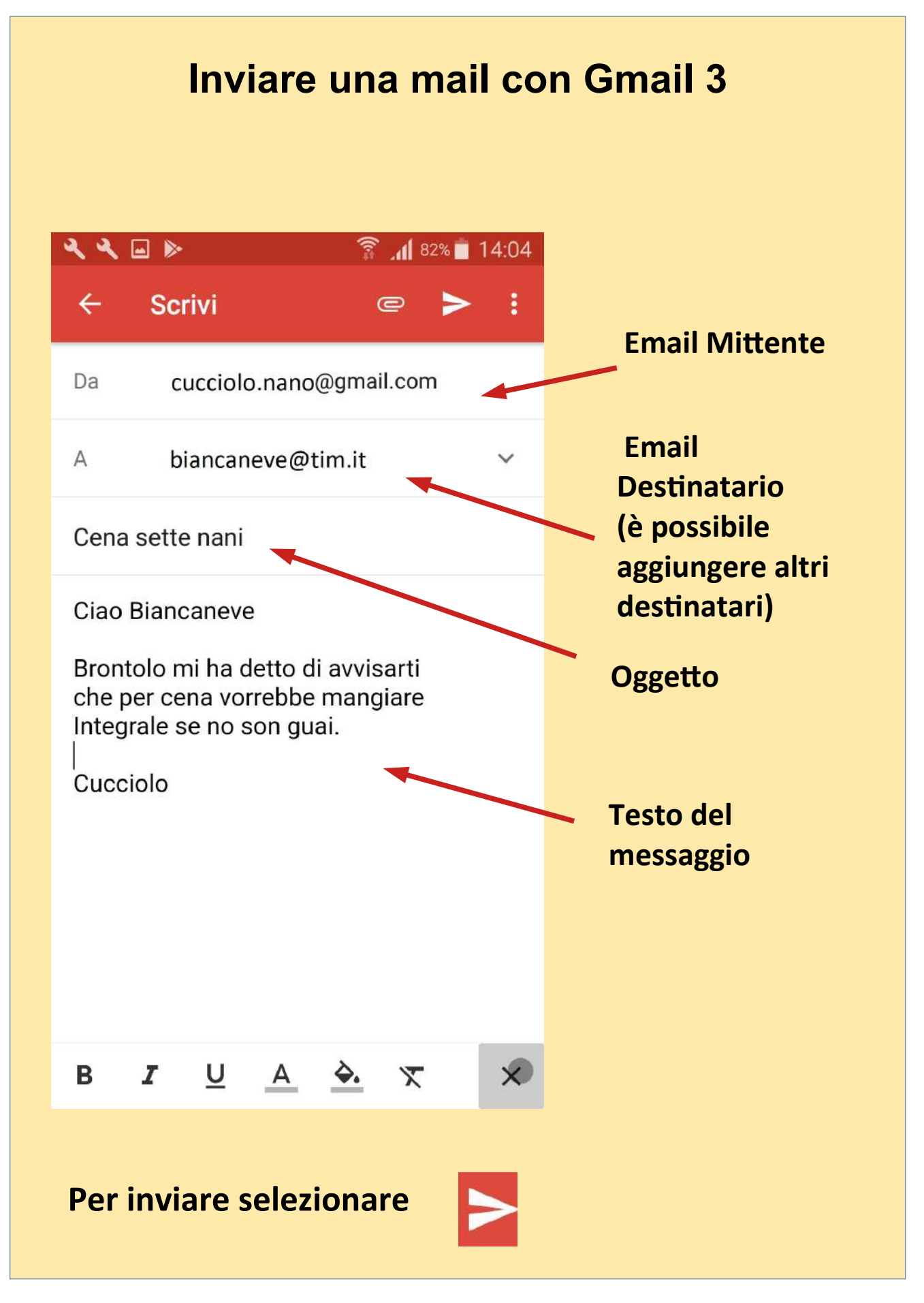

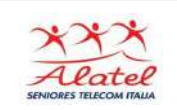

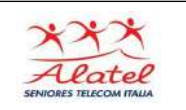

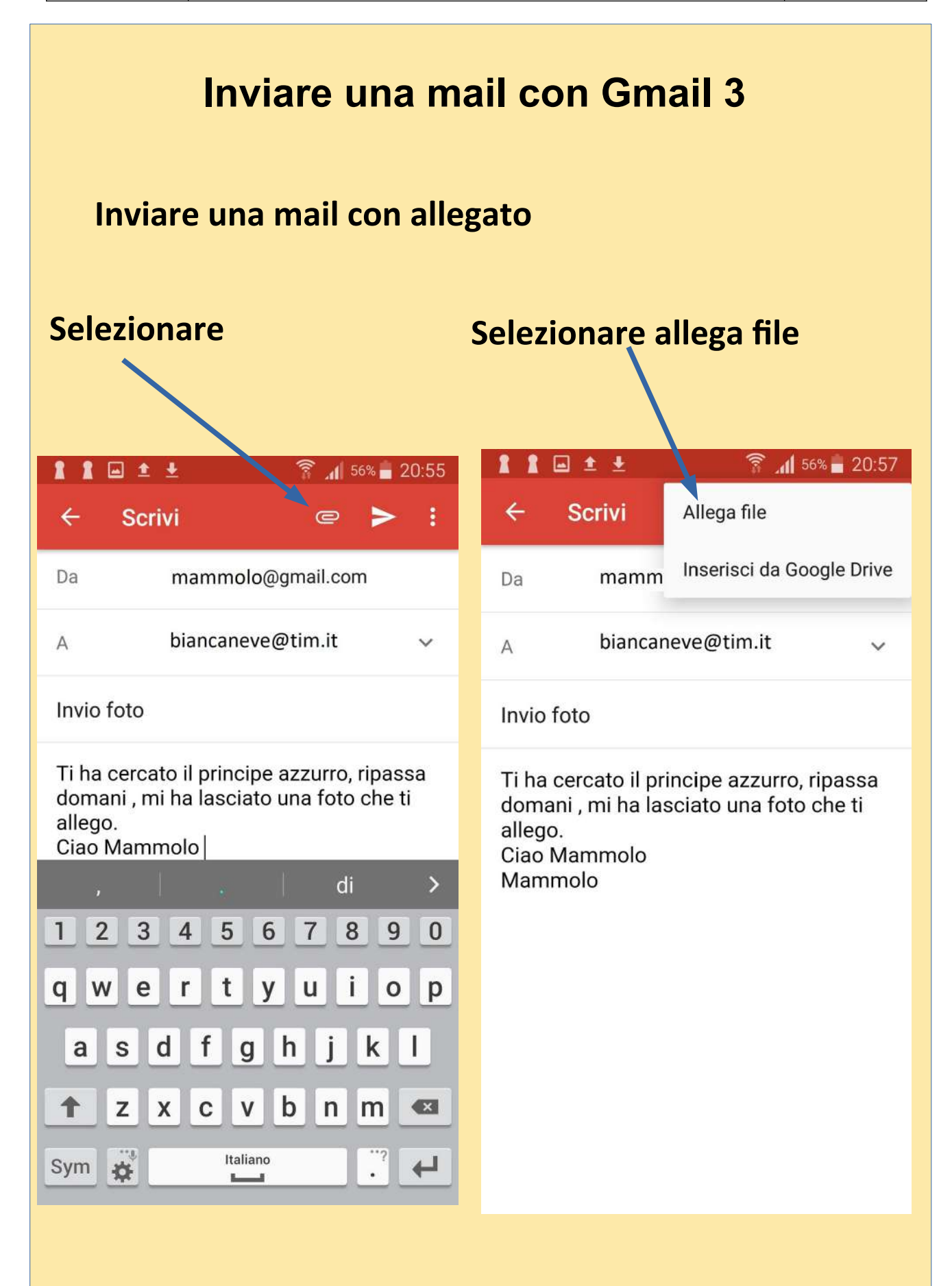

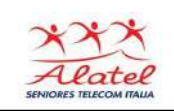

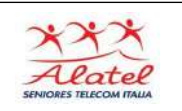

# Inviare una mail con Gmail 4

#### Nell'archivio che appare selezionare il file da allegare

| 11      | ∎±±⊳ 🛜                            | 48% 💼 22:04 | 8 8 1 |                       | ŝ.,      | 56% 20:57  |
|---------|-----------------------------------|-------------|-------|-----------------------|----------|------------|
| Apri da |                                   | <del></del> | =     | Camera                | + Q      | <b>≓</b> : |
| 0       | Recente                           |             |       | Foto nuove            |          |            |
|         | Drive<br>mammolo@gmail            | - 11        |       | 18 Nov                | 0051     |            |
|         | Immagini                          | ails        |       | 4 Nov                 | 0251.mp4 |            |
|         | Video                             |             |       | 20181104_10<br>4 Nov  | 0413.mp4 |            |
| A       | Audio                             |             |       | 20181118_19           | 2611.jpg |            |
| Ŧ       | Scaricati                         |             |       | 18 Nov                |          |            |
|         | Memoria interna<br>6,22 GB liberi | 4           |       | 20181118_19<br>18 Nov | 2633.jpg |            |
| 4       | Galleria                          |             |       | 20181118_19           | 2642.jpg |            |
|         | Selezionatore audio               |             | 51    | 20181118 19           | 2709 ina |            |
| •       | Dropbox                           | nti         |       | 18 Nov                | 2,01,163 |            |
| 1 1     |                                   | 🛜 ्रा 56% 🗖 | 20:57 |                       |          |            |
| ÷       | Scrivi                            | e >         | :     |                       |          |            |
| Da      | mammolo@gmail.com                 |             |       | Per spedire           |          |            |
| A       | biancaneve@                       | @tim.it     | ~     | seiez                 | ionare   |            |

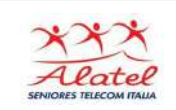

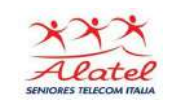

## **Rispondere a una mail con Gmail 1**

#### Ricezione email e risposta

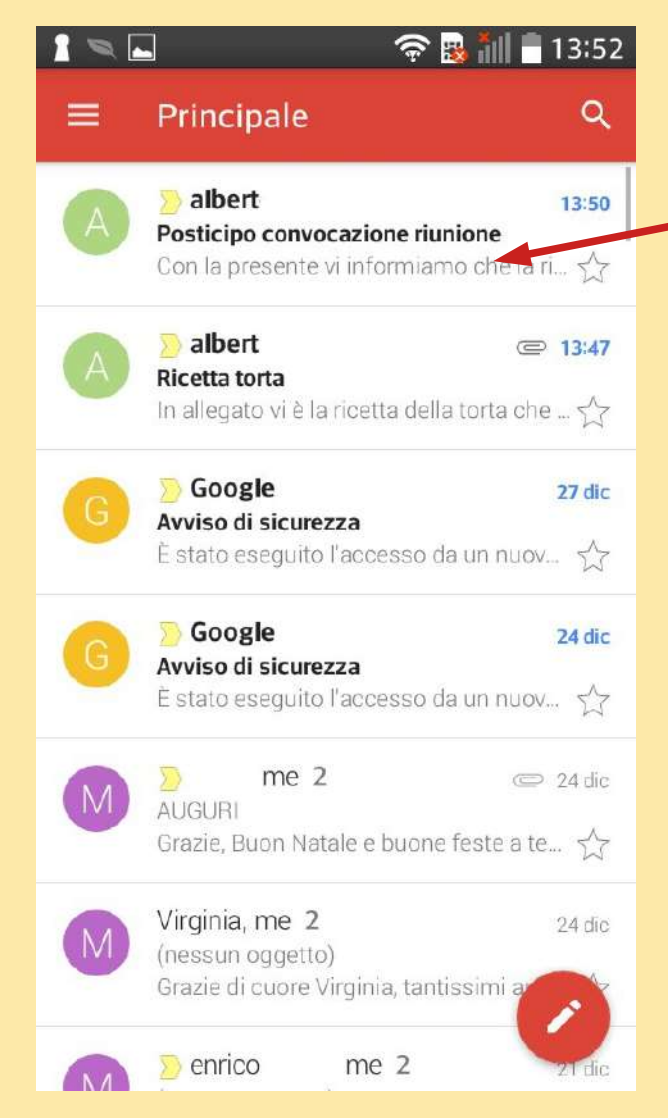

# Per rispondere al solo mittente selezionare

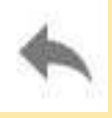

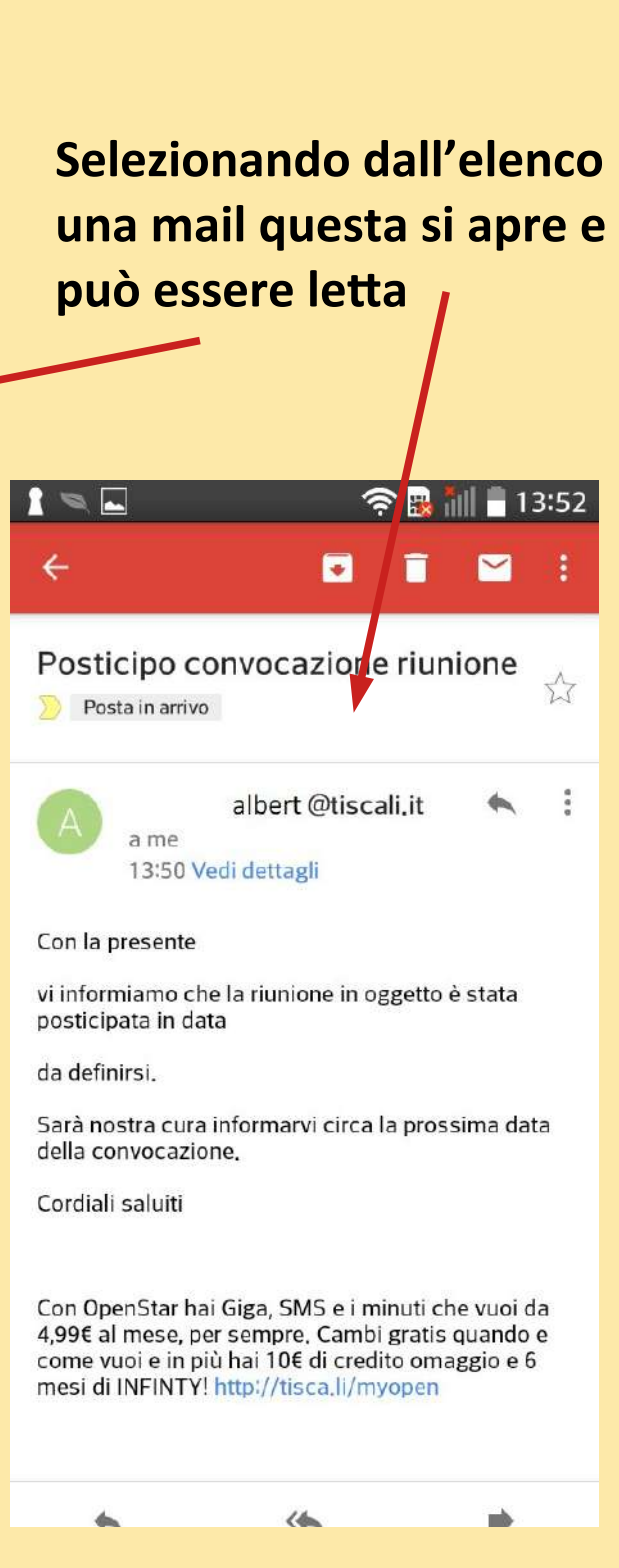

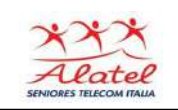

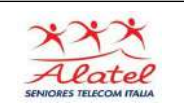

### **Rispondere a una mail con Gmail 2**

|                                      | iê. 🕅 🗖 I                                                                                                    | 3:53 |  |  |  |  |  |
|--------------------------------------|----------------------------------------------------------------------------------------------------|------|--|--|--|--|--|
| ÷                                    | Image: A state of the state of the state |      |  |  |  |  |  |
| Posticipo convocazione riunione      |                                                                                                    |      |  |  |  |  |  |
| A                                    | Rispondi a tutti                                                                                                    |      |  |  |  |  |  |
|                                      | Inoltra                                                                                                    |      |  |  |  |  |  |
| Con la pr                            | Aggiungi a Speciali                                                                                                    |      |  |  |  |  |  |
| vi informi<br>posticipa              | Stampa                                                                                                    |      |  |  |  |  |  |
| da definir<br>Sarà nost<br>della con | Segna come da leggere da qui                                                                                                    |      |  |  |  |  |  |
| Cordiali s                           | Blocca                                                                                                    |      |  |  |  |  |  |
|                                      |                                                                                                    |      |  |  |  |  |  |

Con OpenStar hai Giga, SMS e i minuti che vuoi da 4,99€ al mese, per sempre. Cambi gratis quando e come vuoi e in più hai 10€ di credito omaggio e 6 mesi di INFINTY! http://tisca.li/myopen

16

Selezionando i quadratini in alto a destra si apre un menu in cui è possibile scegliere se rispondere sia al mittente che ai destinatari copia in 0 inoltrare la mail con gli allegati a più uno 0 destinatari

- Una singola email può essere inviata a tante persone sia nella forma diretta (A) che per che per copia conoscenza (CC): scrivendo nei riquadri A e CC i vari indirizzi di destinazione.

-

- Ad una singola email possono essere allegati vari file, il limite è dato dalle dimensioni accettate dal fornitore del servizio, ad esempio Gmail consente un insieme di allegati fino a 20 Mbyte altri fino a 10 Mbyte